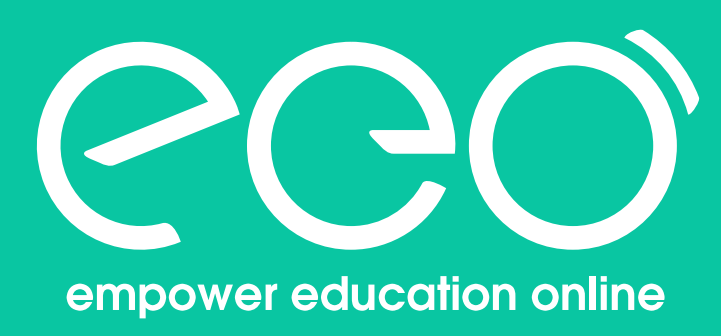

# ClassIn Student Manual

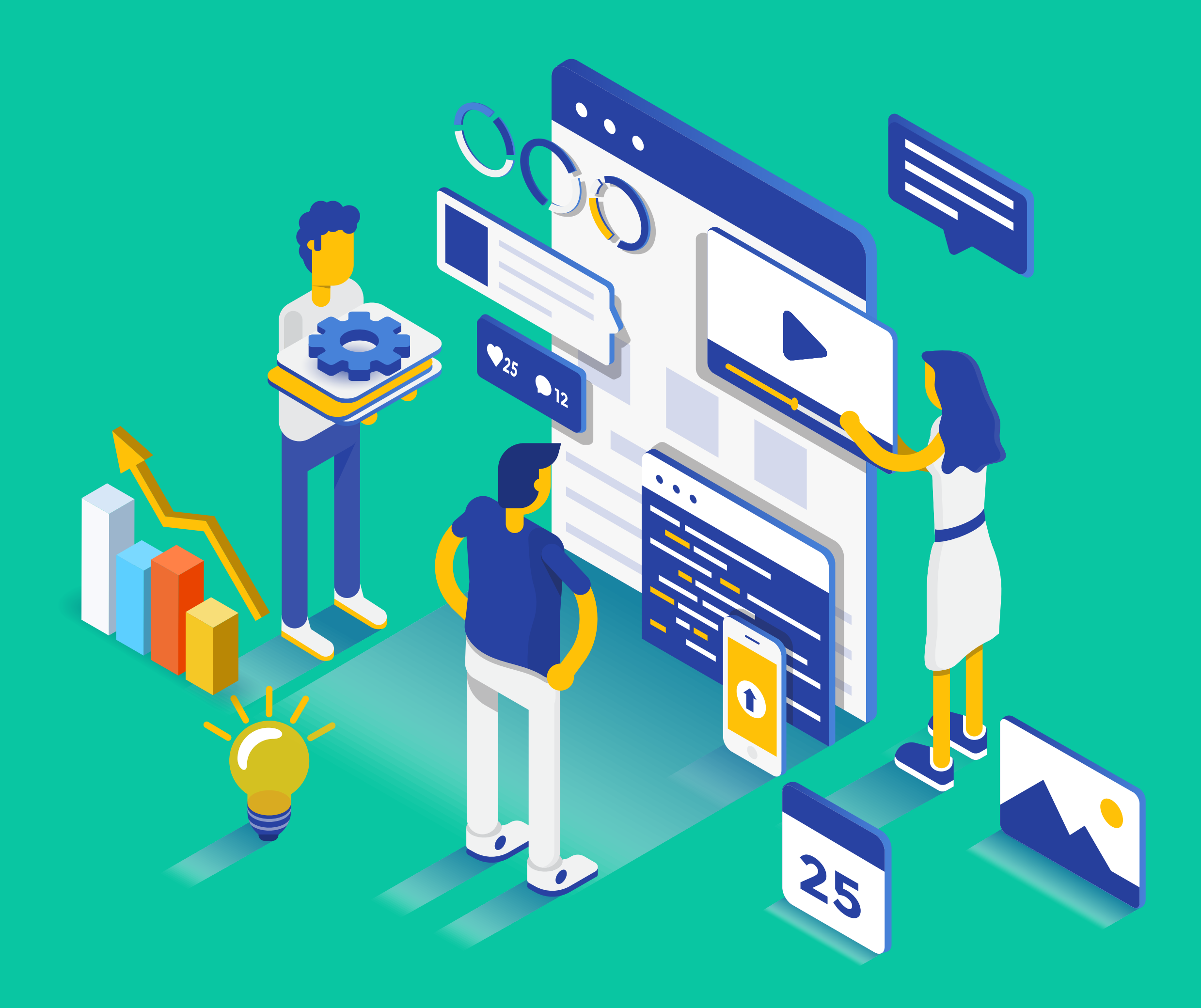

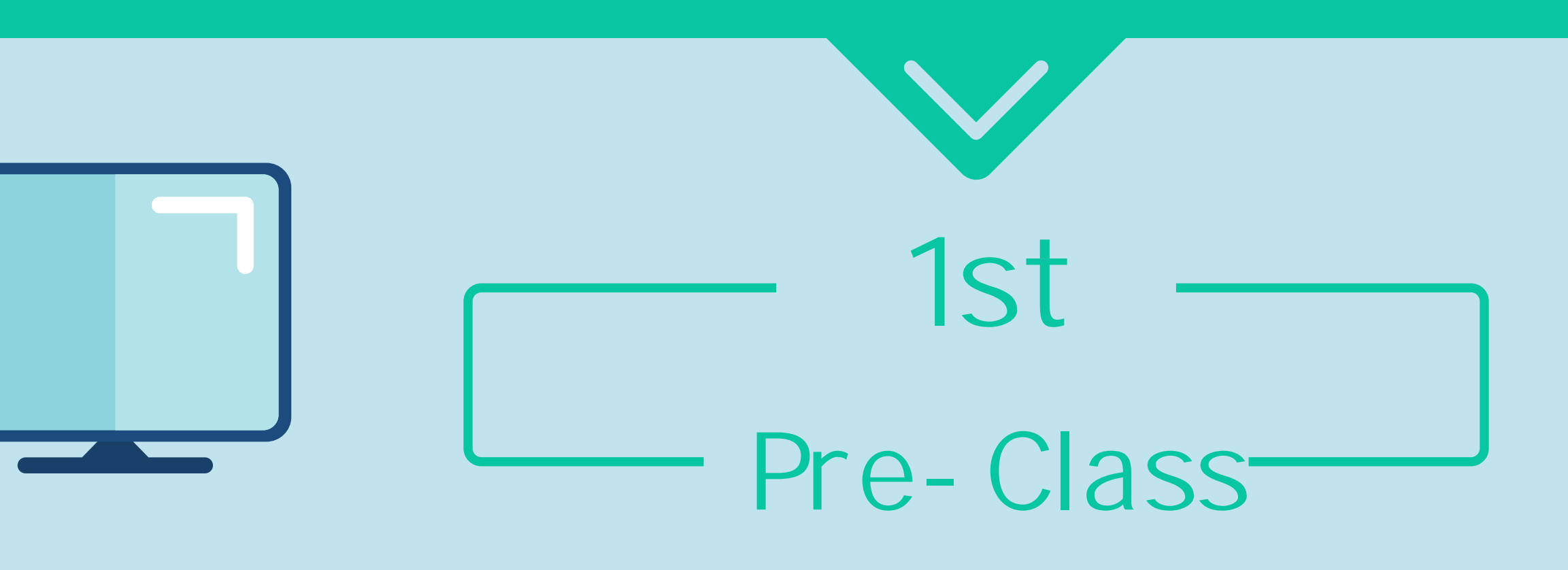

## PC (recommend)

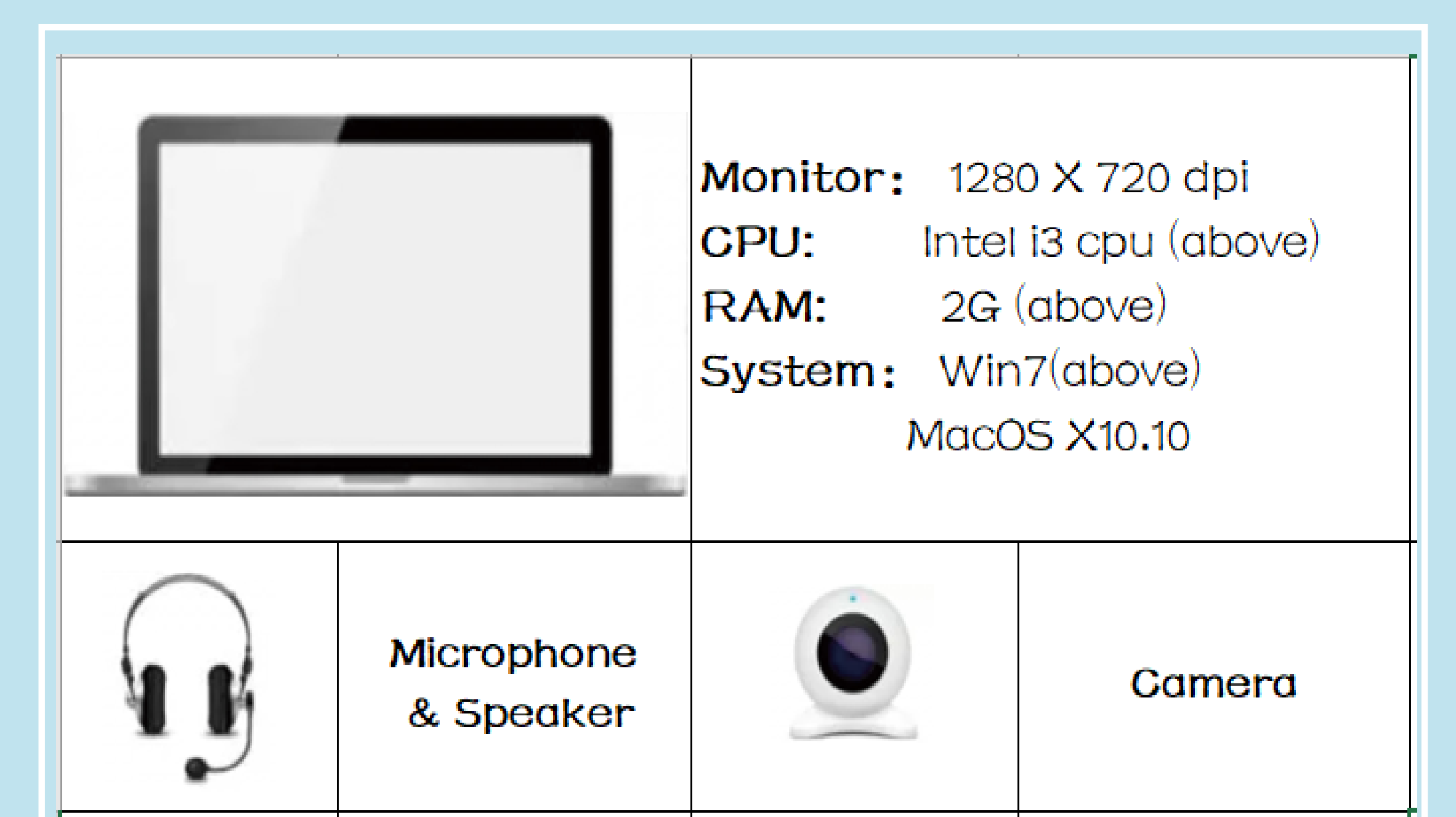

## Mobile Device

| PLATFORM | IOS                                                                | Android           |
|----------|--------------------------------------------------------------------|-------------------|
| SYSTEM   | IOS9.0 above                                                       | Android 6.0 above |
| DEVICE   | Iphone6 above<br>Ipad mini4, Ipad5, Ipad Air1/2, Ipad<br>pro above | 4G RAM at least   |

#### A stable network is very important !

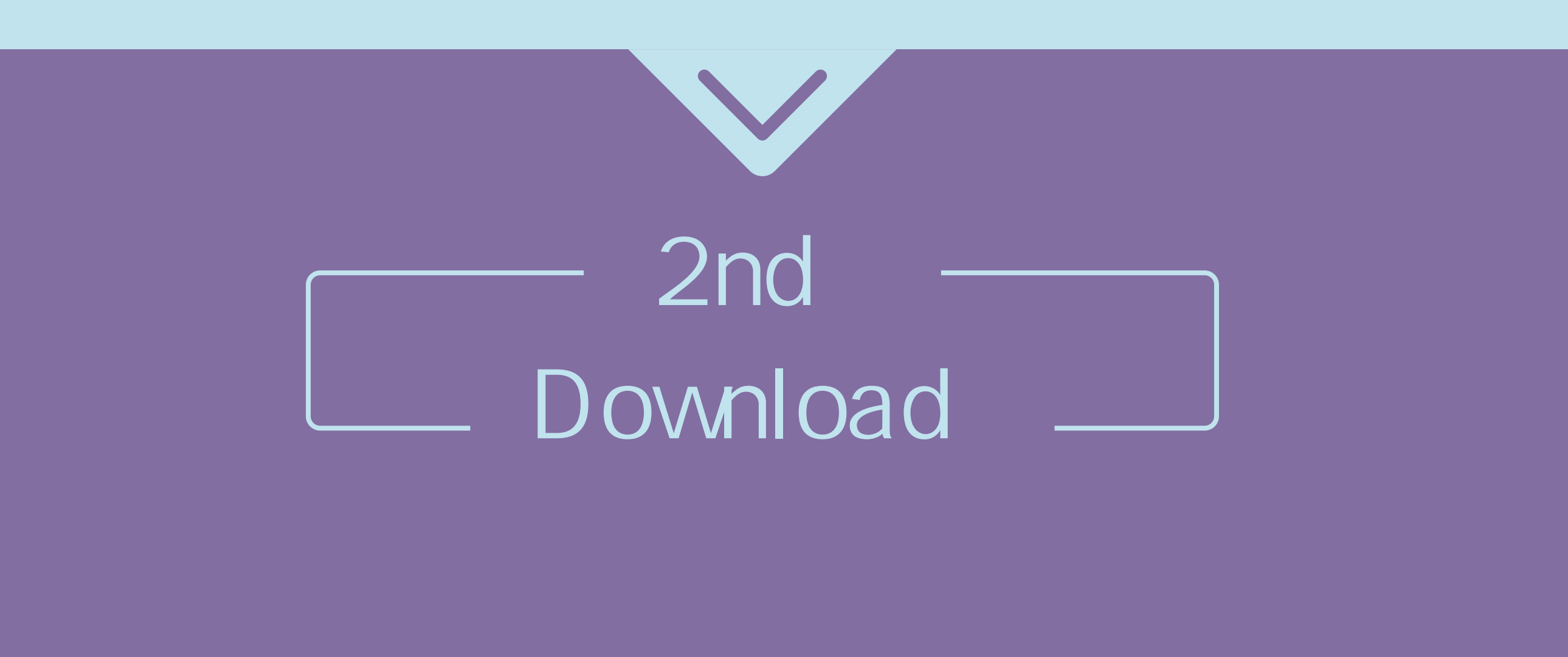

PC Just download from ClassIn website

http://www.eeo.cn/en/index.html# download

| Download and tr                                           | y it for                 | free     |  |
|-----------------------------------------------------------|--------------------------|----------|--|
| WIN7 OR LATER                                             |                          | Other OS |  |
| Google Drive: Win7 OR LATE<br>Baidu Netdisk: Win7 OR LATE | R Other OS<br>R Other OS |          |  |

### Mobile Device

IOS: Download from Appstore

Android: From app market in your mobile,

or open eeo.cn in your browser and download Classin

| ✔搜索             |    | 中国联通  | (îr                   | "ளி 54% 💌 中午12:14 |
|-----------------|----|-------|-----------------------|-------------------|
| ClassIn         |    | ← 应用详 | <del>生</del><br>月     | Q                 |
| 在线教室cation Ltd. |    |       | assin<br>万次安装         |                   |
| 获取              | •  |       | ★★★★<br>告检测 病毒检测 人工复档 |                   |
| 4.3 ★ ★ ★ ☆     | 4+ | 介绍    | 评论 6                  | 推荐                |

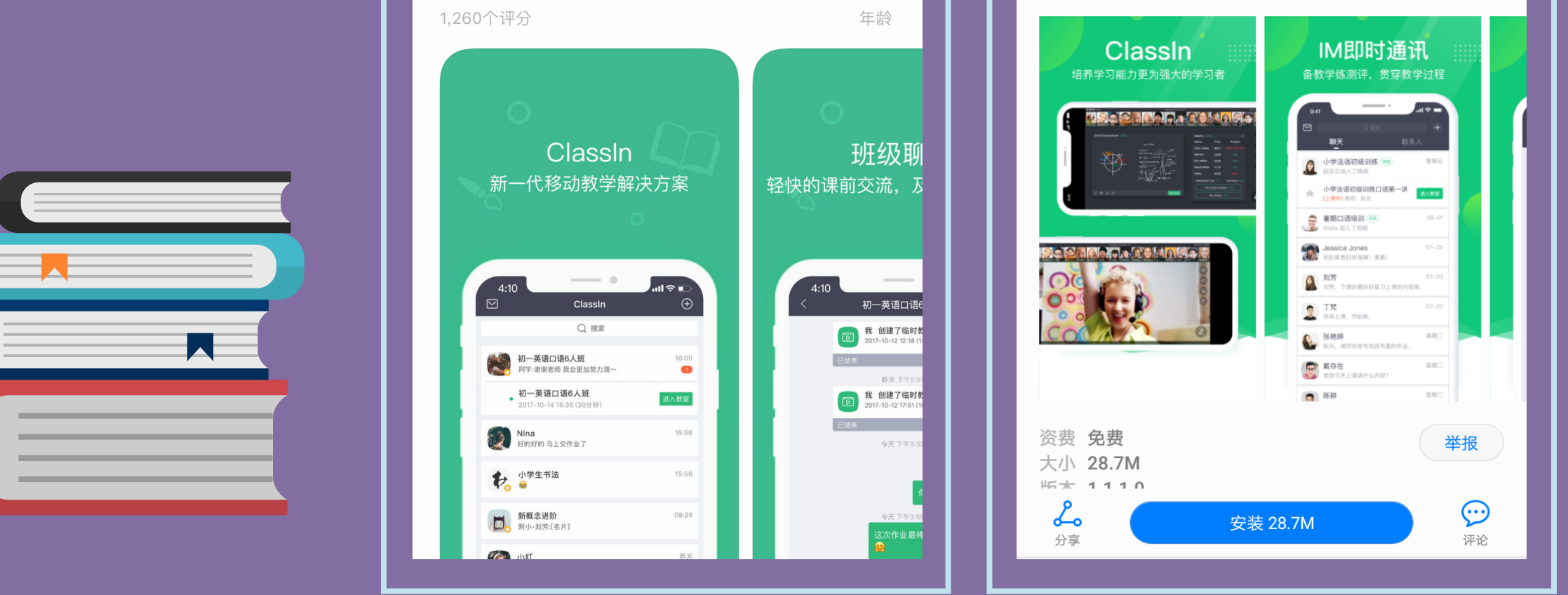

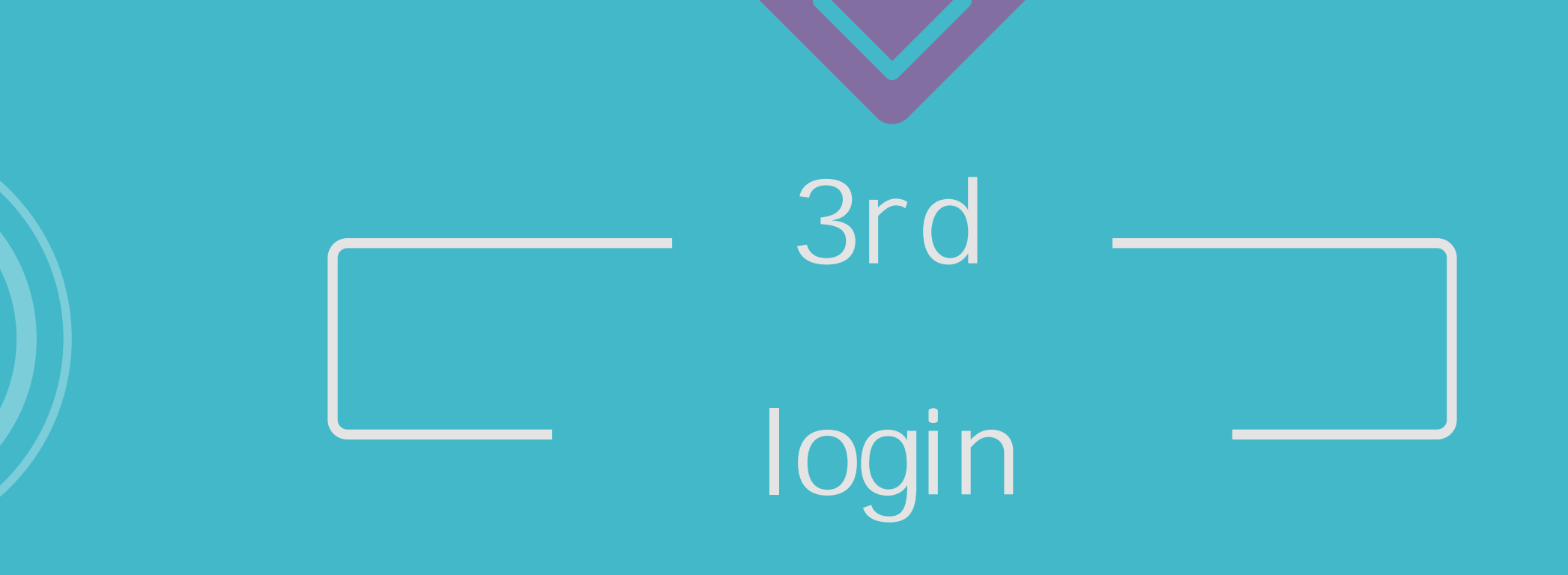

Step1:Open ClassI n client and Sign Up Step2: Register ClassI n with your mobile phone number Step3: Login your ClassI n account

| all中国移动 夺 | 18:24               | ® <b>4 0</b> 77% <b>■</b> } | •••● ● ● ● ● ● ● ● ● ● ● ● ● ● ● ● ● ● | 18:25<br>Sign up    |          |  |
|-----------|---------------------|-----------------------------|----------------------------------------|---------------------|----------|--|
|           |                     |                             | +86                                    | Enter mobile number |          |  |
|           |                     |                             | Code                                   | Verification code   | Get code |  |
| +86       | Enter mobile number | ~                           |                                        | Next                |          |  |
| Password  | Enter password      |                             |                                        |                     |          |  |
|           | Log In              |                             |                                        |                     |          |  |
|           |                     |                             |                                        |                     |          |  |
|           |                     |                             |                                        |                     |          |  |
|           |                     |                             |                                        |                     |          |  |

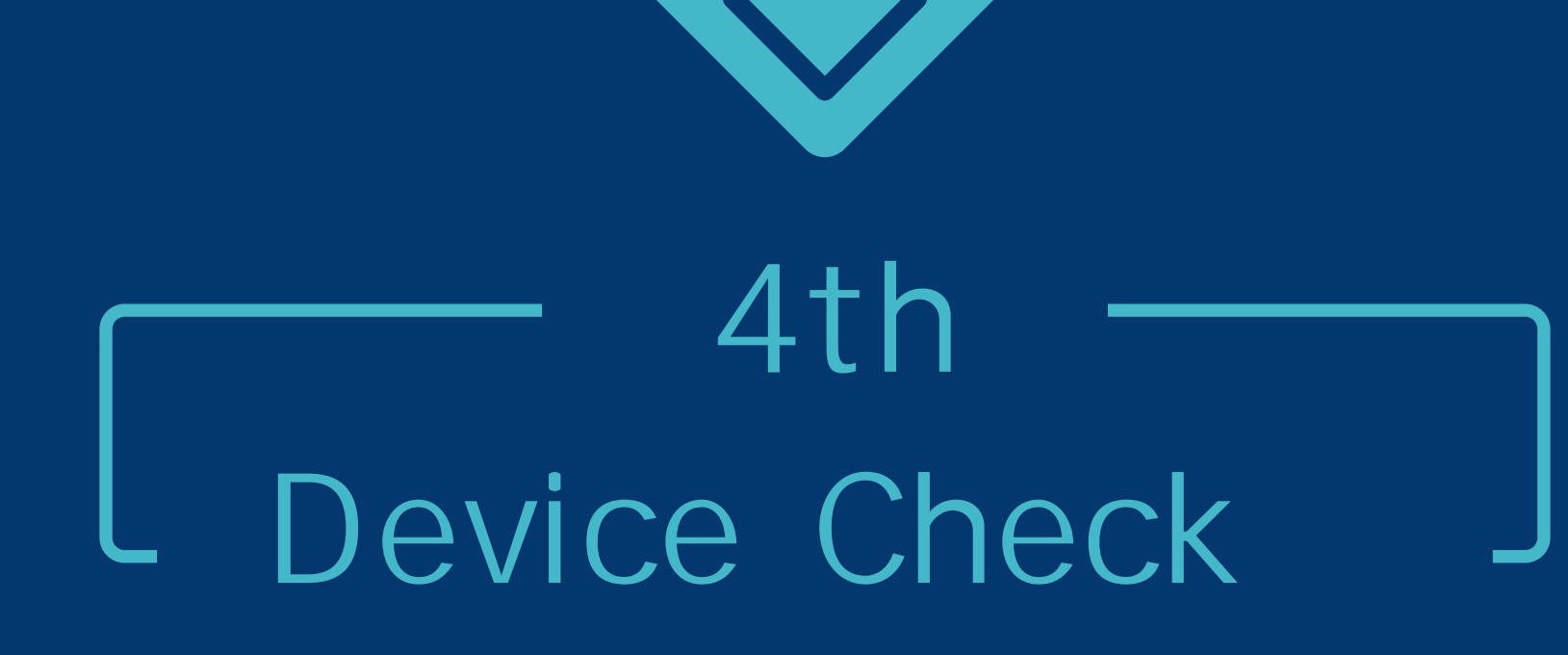

## PC

Mandatory device detection (network/camera/speaker/microphone) upon initial time I n order to ensure a smooth and smooth class, please take the test carefully and don't skip it

## Mobile Device

Allow to use network/microphone/camera.

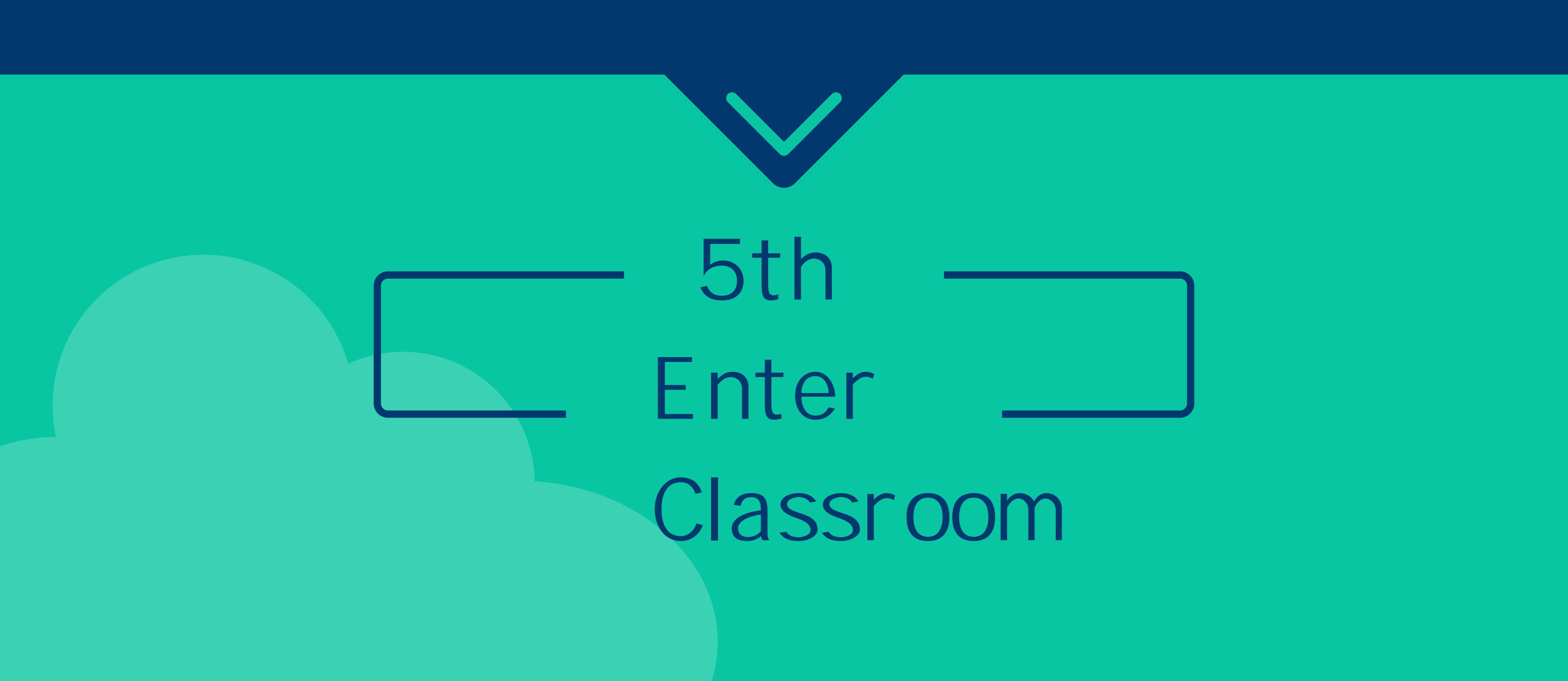

|                | Q Search                          | Ð      | 8            | Welcome to    | use Classin!    | - 🗆 X               |                    | Personal Center-Edit account details and change the password |
|----------------|-----------------------------------|--------|--------------|---------------|-----------------|---------------------|--------------------|--------------------------------------------------------------|
| 8              | 任誉科学-电磁大师波<br>可乐 joined the class | Wed    | Inchasting   | Line Cash res | Trauble Chester | Description         | <b>P</b>           | Chat- The chat box to send messages                          |
| 9              | angela                            | Oct 30 | instructions | Nom           | note            | Download woolie App | <b>P</b>           | Contact-List and information                                 |
| P <sub>=</sub> | Angela Lee                        | Oct 30 |              |               |                 |                     | ( <sup>1-1</sup> ) | Class Schedule-Calendar reminder                             |
|                | 1 香港浜                             | Oct 30 |              |               |                 |                     |                    | Cloud disk- Authorized resources, my cloud disk and          |
| -              |                                   |        |              |               |                 |                     |                    | Library                                                      |
|                |                                   |        |              |               |                 |                     |                    | Notification Center- Friend request and Class notice         |
|                |                                   |        |              |               |                 |                     | <u> </u>           | Blackboard Editor                                            |
| 8              |                                   |        |              |               |                 |                     | ~                  | System Testing – System, camera, headphone and microphone    |
|                |                                   | ÷      |              |               |                 |                     | Ø                  | Configuration                                                |

After Login Classlin, you can check the interface introduction above to quickly know Classlin! Enjoy the Class!